## HUMAN CAPITAL SERVICES Resource Center & Operations

## Verifying & Updating Contract Data

Please verify/update all contract information in HRIS by September 1 each year.

The contract data pages in HRIS are automatically updated in June of each year by Human Capital Services (HCS) for active unclassified employees who have a contract. A new row is inserted for the new fiscal year for probationary, regular, term and tenured contracts based on the employee's month basis.

- For 12-month employees, the contract begin date is the beginning of the fiscal year 6/13/2021.
- For 9-month employees, the contract begin date displays the beginning of the academic year 8/8/2021.

In addition, for those with TERM contracts, the contract END DATE displays as follows:

- For 12-month, the end of the fiscal year 6/11/2022
- For 9-month, the end of the academic year 5/14/2022

If any of these dates are inaccurate, please use correct history mode to update this information. The only on-line entry required by department HCS liaisons is correction to the existing data (i.e., contract type or dates).

Any time throughout the year, when a contract is renewed or changed, on-line entry is required within 20 days from the contract begin date.

In addition to the Change or Separation Form (PER-39), Human Capital Services (HCS) requires a copy of the contract for the employee's personnel file when an employee's job title, compensation rate, FTE, etc. changes. Note: Human Capital Services will continue to enter contract data for <u>new</u> K-State employees. Please attach a copy of the contract to the personnel transaction form.

Steps: Updating Existing Contract Data

- 1) Run Unclassified Data Report to view current contract data. Path: Workforce Administration>Workforce Reports>Unclassified Data Report
  - a. Instructions: <u>http://www.k-state.edu/hcs/docs/UnclassifiedDatarpt.pdf2</u>.

1

2) To update existing data, access the Contract Data pages in "Correct History" mode. Path: Workforce Administration > Job Information>Contract Administration>Update Contracts.

| ntract Data                                            |                | Find First (1) 1 of 4 (1) Last                          |
|--------------------------------------------------------|----------------|---------------------------------------------------------|
| Contract Number 0004<br>Contract Begin Date 06/13/2021 | 131            | *Contract Status Active ~<br>Contract Expected End Date |
| Contract End Date                                      | 31             | *Regulatory Region USA                                  |
| Comment                                                |                | Additional Contract                                     |
| Contract Template ID                                   | Q              | ☐ More than one year expected                           |
| Initia                                                 | alize Contract | □ Waive Working Time Compliance                         |
| Provider ID                                            | Q              |                                                         |
| Contract Content                                       |                |                                                         |
| Save of Return to Search                               | s in List      | 🔄 Notify 📑 Add 🔎 Update/Display 👂 Include History       |

 Modify Contract Data (i.e., Contract Begin Date, Contract End Date, Contract Type and Contract Content if additional information needs to be recorded). Other information on this page will either automatically populate or be left blank.

| ontract Status/Content Contra  | act Type/ <u>C</u> lauses  | Task Order Information | Signature Date/Probati   | on Info                  |                              |
|--------------------------------|----------------------------|------------------------|--------------------------|--------------------------|------------------------------|
|                                |                            | Pe                     | erson ID                 | · ·                      |                              |
| ontract Data                   |                            |                        |                          | F                        | ind 🛛 First 🕢 1 of 19 🕟 Last |
| Contract Number                | r 0019                     |                        | *Contract Statu          | Is Active 🗸              |                              |
| Contract Begin Date            | 06/16/2019                 | <b>B1</b> C            | Contract Expected End Da | te B1                    |                              |
| Contract End Date              | 06/13/2020                 | 31                     | *Regulatory Regio        | USA 🔍                    | Example: Adding              |
| Commen                         | t                          |                        |                          | Additional Contract      | comments                     |
| Contract Template IE           |                            | Q                      |                          | ☐ More than one year exp | 2                            |
|                                | Initialize (               | Contract               |                          | Waive Working Time C     | ompliance                    |
| Provider IE                    |                            | Q                      |                          |                          | Ļ                            |
| Contract Conten                | THIS APPOINTM<br>SERVICES. | ENT IS CONTINGENT U    | PON CONTINUING AVAILA    | BILITY OF FUNDING AND NE | ED FOR THESE                 |
|                                | u                          |                        |                          |                          | D//                          |
| Provider IE<br>Contract Conten | THIS APPOINTM<br>SERVICES. | C ENT IS CONTINGENT U  | PON CONTINUING AVAILA    | BILITY OF FUNDING AND NE | ED FOR THESE                 |

The Contract Type may also be modified, if necessary. Access the Contract Type/ Clauses page tab and update Contract Type.

| Contract Data                                                         | Example: C                              | Change from                   | 7                 |                  |              |                  |                     |
|-----------------------------------------------------------------------|-----------------------------------------|-------------------------------|-------------------|------------------|--------------|------------------|---------------------|
| Contract Number 0019<br>Contract Type                                 | RG to TE                                |                               | ontract Status Ac | tive<br>View All | First 🕢 1 of | f1 🕟 Last        |                     |
| Effective Date C<br>Contract Type                                     | D6/16/2(19<br>TE Q Term                 |                               |                   |                  |              | + -              |                     |
| Contract Clauses                                                      |                                         |                               | Find View All     | First 🕚          | 1 of 1 🛞 Las | t                |                     |
| Seq Nbr<br>Clause Status                                              | 1                                       | Clause                        |                   |                  | + -          |                  |                     |
| Long Descr                                                            |                                         |                               |                   |                  |              |                  |                     |
| Comment                                                               |                                         |                               |                   |                  |              |                  |                     |
| a                                                                     |                                         |                               |                   |                  |              |                  |                     |
| Save Return to Search EN<br>tract Status/Content   Contract Type/Clai | Notify<br>uses   Task Order Information | Signature Date/Probation Info | Adc               | 🔰 Up             | date/Display | 🦻 Include Histor | y 🕞 Correct History |
|                                                                       |                                         |                               |                   |                  |              |                  |                     |

- 4) Each time you update an entry, check the data entry carefully and select "Save".
- 5) Run/Print the Unclassified Data Report to review updates.
  - a. Report Instructions: http://www.k-state.edu/hcs/docs/UnclassifiedDatarpt.pdf .